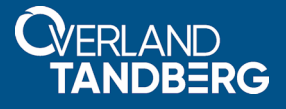

# Configuring a SnapServer NFS Share as a VMware ESXi Datastore

September 2018

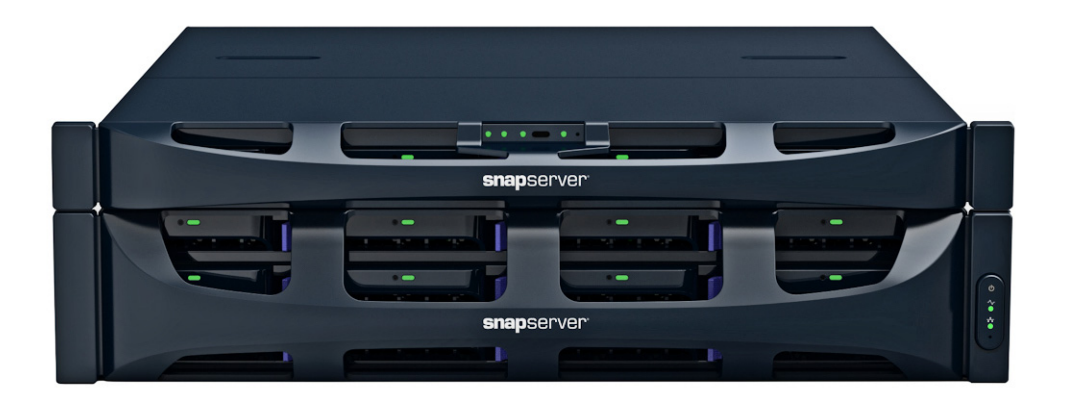

#### Summary

This application note describes how to use an NFS share on a SnapServer running GuardianOS 8.0.073 or later as an ESXi datastore on a VMware Hypervisor host running ESXi 5.0 or later.

### **Required Information, Tools, and Files**

Before you begin these procedures, the following information, tools, and files are required.

#### **Prerequisites**

Prior to performing these procedures:

- Be sure you are running SnapServer GOS 8.0.073 or greater.
- If needed, access additional information on SnapServer found at the following links: https://www.overlandstorage.com/products/snapserver/index.aspx

http://docs.overlandstorage.com/snapserver

This document assumes the reader is familiar with VMware vSphere Client, vSphere Web Client, or vCenter Server as required in the VMware environment. Additional information can be obtained through VMware's online knowledge base.

#### **Best Practices**

- While both Traditional and Dynamic RAID volumes and shares can be used as VMware NFS datastores, Traditional RAID provides better response to the high input/output operations per second (IOPS) load exercised by VMware hosts.
- Solid State Drives (SSD) are recommended for the SnapServer storage to provide lower latency and higher IOPS than traditional hard disk drives.
- A 10gig Ethernet connection between the VMware host and SnapServer is recommended for higher throughput to NFS datastores.
- NFSv3 is recommended over NFSv4 for better response and throughput.
- If multiple Ethernet interfaces are used on the SnapServer to support access to the NFS datastore by the VMware host, they should be bonded together in load balancing or failover mode when connected to the same subnet.
- The NFS.MaxQueueDepth setting on the VMware host should be changed from the default 4294967295 to **64** to prevent overrunning the SnapServer with simultaneous I/O requests. This can be configured in vSphere Client under **Configuration > Software > Advanced Settings > NFS**, and requires reboot of the VMware host.

# Preparing a SnapServer Share For Use as a VMware NFS Datastore

This procedure creates a new share dedicated as a VMware NFS datastore. This is recommended to avoid contention with any other file-sharing activity on the same SnapServer appliance. However, any SnapServer share can be used as a datastore with the appropriate NFS access configuration.

Perform the following steps to create a share on the SnapServer:

1. Use the SnapServer Web Management Interface to log into the server.

2. Browse to Security > Shares and click Create Share.

| snapserver <sup>.</sup> | 🚯 Snap2425102            | -TP               |             |                  | 8                | 3:53 AM      | Â        | <u>_</u>        | ń.      | ÷       | 0       | 2         |  |
|-------------------------|--------------------------|-------------------|-------------|------------------|------------------|--------------|----------|-----------------|---------|---------|---------|-----------|--|
| S                       | Server Netv              | VORK S            | TORAGE      | SECURITY         | MON              | IITOR        | Main     | TENAN           | CE      |         |         |           |  |
|                         | Security Guides          | Shares Lo         | cal Users   | Local Groups     | ID Mapping       | Home D       | irectori | es              |         |         |         |           |  |
|                         |                          |                   |             |                  |                  |              |          |                 |         |         |         |           |  |
| Shares                  |                          |                   |             |                  |                  |              |          |                 |         |         |         |           |  |
|                         |                          |                   | There a     | are no shares.   |                  |              |          |                 |         |         |         |           |  |
| Important Security Note | : Share access for the N | FS protocol is co | nfigured in | dependently fron | n share access f | or all other | r protoc | ols. <u>Vie</u> | w onlin | ie help | for moi | <u>re</u> |  |
|                         |                          | Creat             | e Share     | C Refresh        | Close            |              |          |                 |         |         |         |           |  |

- **3.** Provide the following **details**:
  - Share Name (for example, **vmstore**) or accept the default.
  - Volume for the datastore to use.
  - Path on the volume to use for the datastore.
  - Optionally, add a share **Description**.
  - Click Advanced Share Properties and uncheck all protocols except NFS.

| are, specify a nam                                                                                                    | e, volume, and path to a folder.                                                                                                    |                                                                                                    |                                                                                                    |                                                                                                    |                                                                                                    |                                                                                                    |                                                                                                    |
|----------------------------------------------------------------------------------------------------|----------------------------------------------------------------------------------------------------|----------------------------------------------------------------------------------------------------|----------------------------------------------------------------------------------------------------|----------------------------------------------------------------------------------------------------|----------------------------------------------------------------------------------------------------|----------------------------------------------------------------------------------------------------|----------------------------------------------------------------------------------------------------|
| store                                                                                                    |                                                                                                    |                                                                                                    |                                                                                                    |                                                                                                    |                                                                                                    |                                                                                                    |                                                                                                    |
| lume1 🔻                                                                                                    |                                                                                                    |                                                                                                    |                                                                                                    |                                                                                                    |                                                                                                    |                                                                                                    |                                                                                                    |
|                                                                                                    | Browse                                                                                                    |                                                                                                    |                                                                                                    |                                                                                                    |                                                                                                    |                                                                                                    |                                                                                                    |
|                                                                                                    | (Optional)                                                                                                    |                                                                                                    |                                                                                                    |                                                                                                    |                                                                                                    |                                                                                                    |                                                                                                    |
|                                                                                                    | d far natwark usars to assass this share                                                                                                    |                                                                                                    |                                                                                                    |                                                                                                    |                                                                                                    |                                                                                                    |                                                                                                    |
| ocols that are neede<br>MB)                                                                                                    | d for network users to access this share.                                                                                                    | Apple (A                                                                                                    | FP)                                                                                                    |                                                                                                    |                                                                                                    |                                                                                                    |                                                                                                    |
| ocols that are neede<br>MB)<br>HTTPS)                                                                                               | d for network users to access this share.                                                                                                    | Apple (A                                                                                                    | FP)                                                                                                    |                                                                                                    |                                                                                                    |                                                                                                    |                                                                                                    |
| ocols that are neede<br>MB)<br>HTTPS)<br>hapshot" share that i<br>ta that the new shar                                              | d for network users to access this share.   Linux/Unix (NFS)   FTP, FTPS  s associated with this new share. The snap e references.                                       | Apple (A                                                                                                    | FP)<br>Ising identi                                                                                                    | ical secur                                                                                                    | rity) to                                                                                                    |                                                                                                    |                                                                                                    |
| ocols that are neede<br>MB)<br>HTTPS)<br>napshot" share that i<br>ta that the new shar<br>oshot Share                               | d for network users to access this share.    Linux/Unix (NFS)    FTP, FTPS  s associated with this new share. The snap e references.                                     | Apple (A<br>shot share allows access (u                                                                                                    | FP)<br>Ising identi                                                                                                    | ical secur                                                                                                    | rity) to                                                                                                    |                                                                                                    |                                                                                                    |
| Decols that are neede<br>MB)<br>HTTPS)<br>Hapshot" share that is<br>ta that the new shar<br>Deshot Share<br>are (the snapshot state | d for network users to access this share.  Linux/Unix (NFS)  FTP, FTPS  s associated with this new share. The snap e references.  share will be hidden from network brow | Apple (A<br>shot share allows access (u<br>sing)                                                                                                    | FP)<br>Ising identi                                                                                                    | ical secur                                                                                                    | rity) to                                                                                                    |                                                                                                    |                                                                                                    |
|                                                                                                    | store<br>lume1  ith full read and wi<br>ith Admin-only acc<br>Properties <<<br>e (the share will be                                                                      | store          Iume1       Erowse         Iume1       Important (Optional)         ith full read and write access for all users       (Optional)         ith Admin-only access and proceed to Share Access page         e Properties       < | store lume1  Browse (Optional) ith full read and write access for all users ith Admin-only access and proceed to Share Access page Properties << Promote the share will be hidden from network browsing) | store lume1  Browse (Optional) ith full read and write access for all users ith Admin-only access and proceed to Share Access page Properties  Che share will be hidden from network browsing) | Iume1  Image: Browse (Optional) Ith full read and write access for all users Ith Admin-only access and proceed to Share Access page Properties  Image: Comparison of the bidden from network browsing) Image: Comparison of the bidden from network browsing) Image: Comparison of the bidden from network browsing) Image: Comparison of the bidden from network browsing) | store lume1  Browse (Optional) ith full read and write access for all users ith Admin-only access and proceed to Share Access page Properties << Properties << Promote the share will be hidden from network browsing) | store lume1  Browse (Optional) ith full read and write access for all users ith Admin-only access and proceed to Share Access page Properties << e (the share will be hidden from network browsing) |

4. Click Create Share.

5. Verify that the **share** was created properly.

|                   | SERVER           | NETW          | /ORK        | STORAGE          | SECURIT          | Y         | MONITOR       | MAINTE          | NANCE                   |               |
|-------------------|------------------|---------------|-------------|------------------|------------------|-----------|---------------|-----------------|-------------------------|---------------|
|                   | Secu             | rity Guides   | Shares      | Local Users      | Local Groups     | ID Map    | ping Hor      | me Directories  |                         |               |
|                   |                  |               |             |                  |                  |           |               |                 |                         |               |
| Shares            |                  |               |             |                  |                  |           |               |                 |                         |               |
|                   |                  |               |             |                  |                  |           |               |                 |                         |               |
| Shares (1) 🔺      | /olume           |               |             | Path             |                  |           | Access        | NFS Access      | Protocols               | Attributes    |
| > vmstore         | /olume1          |               |             | /                |                  |           | Open          | Default         | NFS                     | -             |
| ttributes: H=Hidd | en, S=Has Snap:  | shot Share,   | W=Web R     | oot              |                  |           |               |                 |                         |               |
| nportant Security | Note: Share acce | ess for the N | FS protocol | is configured ir | dependently from | m share a | ccess for all | other protocol: | s. <u>View online I</u> | nelp for more |
|                   |                  |               |             |                  |                  |           |               |                 |                         |               |

**6.** Under the NFS Access column on the Shares page, click the Default link to configure NFS Access for the share.

| -                         | 🚺 Snap2               | 2425102-1 | ГР         |                 |              |            | 9:31 AM | Â       | <u>_</u> | ÷.  | ф | 0 | 2 |
|---------------------------|-----------------------|-----------|------------|-----------------|--------------|------------|---------|---------|----------|-----|---|---|---|
| 2                         | ERVER                 | NETW      | ORK        | STORAGE         | SECURIT      | Y Mor      | IITOR   | MAI     | NTENA    | NCE |   |   |   |
|                           | Security              | / Guides  | Shares     | Local Users     | Local Groups | ID Mapping | Home    | Directo | ries     |     |   |   |   |
|                           |                       |           |            |                 |              |            |         |         |          |     |   |   |   |
| NFS Share Access          |                       |           |            |                 |              |            |         |         |          |     |   |   |   |
| Add a host using the foll | owing (basic)         | permissio | ons to the | exports list be | Now.         |            |         |         |          |     |   |   |   |
| Options: SnapS            | erver defaul          | t options | Rei        | ad-only (ro,as  | ync)         |            |         |         |          |     |   |   |   |
| NFS Host:                 |                       |           | A          | dd Host         |              |            |         |         |          |     |   |   |   |
| (1) NFS access (export    | s) for share <b>v</b> | mstore.   |            |                 |              |            |         |         |          |     |   |   |   |
| *(rw,insecure,async,roo   | t_squash,no_          | all_squas | ר)         |                 |              |            |         |         |          |     |   |   |   |
|                           |                       |           |            |                 |              |            |         |         |          |     |   |   |   |
|                           |                       |           |            |                 |              |            |         |         |          |     |   |   |   |
|                           |                       |           |            |                 |              |            |         |         |          |     |   |   |   |
|                           |                       |           |            |                 |              |            |         |         |          |     |   |   |   |
|                           |                       |           |            |                 |              |            |         |         |          |     |   |   |   |
|                           |                       |           |            |                 |              |            |         |         |          |     |   |   |   |
|                           |                       |           |            |                 |              |            |         |         |          |     |   |   |   |

- 7. On the NFS Share Access page, modify the default NFS export line:
  - Change the asterisk at the beginning to the IP address of the VMware host.
  - Change the "root\_squash" part to "no\_root\_squash."

For example, "192.168.0.1 (rw, insecure, async, no\_root\_squash, no\_all\_squash)".

- **8.** Add any **additional export entries** in the field for other VMware hosts or NFS clients that need to access the datastore share.
- 9. Click OK.

## Creating a VMware Datastore on a SnapServer NFS Share

**NOTE:** The examples below use vSphere Client. The configuration is similar in other VMware interfaces.

- 1. Connect to the VMware host using VMware vSphere Client, vSphere Web Client, or vCenter Server.
- 2. On the Configuration tab, click Add Storage to launch the wizard.

| Summary Virtual Machines Resource A | llocation Performance Configuration | Users Events Permissio | ons         |                  |                 |
|-------------------------------------|-------------------------------------|------------------------|-------------|------------------|-----------------|
| Hardware                            | View: Datastores Devices            |                        |             |                  | -               |
| Health Status                       | Datastores                          |                        | Refresh Del | lete Add Storage | Rescan All      |
| Processors                          | Identification 🛆 Device             | Drive Type             | Capacity    | Free Type        | Last Update     |
| Memory                              | 👔 datastore1 🛛 ATA Seria            | l Attach Non-SSD       | 144.00 GB   | 134.93 GB VMFS3  | 9/7/2018 6:44:  |
| <ul> <li>Storage</li> </ul>         | 👔 localscratch ATA Seria            | l Attach Non-SSD       | 1.82 TB     | 1.13 TB VMFS3    | 9/7/2018 6:49:4 |
| Networking                          | vmstore1696 vmstore1                | l.snapen Unknown       | 5.00 TB     | 208.41 GB NFS    | 9/17/2018 12:0  |
| Storage Adapters                    | wmstore1699 vmstore1                | I.snapen Unknown       | 5.00 TB     | 208.41 GB NFS    | 9/17/2018 12:0  |
| Network Adapters                    | wmstore1-cdimag vmstore1            | l:/cdima Unknown       | 5.00 TB     | 208.41 GB NFS    | 9/17/2018 12:0  |
| Advanced Settings                   | vmstore1-enzo vmstore1              | :/enzo Unknown         | 5.00 TB     | 208.41 GB NFS    | 9/17/2018 12:0  |
| Power Management                    |                                     |                        |             |                  |                 |
| Software                            | <                                   |                        |             |                  | >               |
| Licensed Features                   | Datastore Details                   |                        |             |                  | Properties      |
| Time Configuration                  |                                     |                        |             |                  | rioperaesti     |
| DNS and Routing                     |                                     |                        |             |                  |                 |
| Authentication Services             |                                     |                        |             |                  |                 |
| Virtual Machine Startup/Shutdown    |                                     |                        |             |                  |                 |
| Virtual Machine Swapfile Location   |                                     |                        |             |                  |                 |
| Security Profile                    |                                     |                        |             |                  |                 |
| Host Cache Configuration            |                                     |                        |             |                  |                 |
| Custom Descure Descuretion          |                                     |                        |             |                  |                 |

- 3. In the first step of the wizard, select Network File System as the storage type, and click Next.
- 4. Enter the following for the SnapServer datastore share:

| 🚱 Add Storage                                               |                                                             |                                                                                                    | —                                                             |                                                 | × |
|-------------------------------------------------------------|-------------------------------------------------------------|----------------------------------------------------------------------------------------------------|---------------------------------------------------------------|-------------------------------------------------|---|
| Locate Network File System<br>Which shared folder will be u | ised as a vSpher                                            | e datastore?                                                                                                    |                                                               |                                                 |   |
| NAS<br>Network File System<br>Ready to Complete             | - Properties<br>Server:<br>Folder:<br>Datastore<br>Snap1234 | 10.25.2.83         Examples: nas, nas.it.com, 192.168.0.1 or         FE80:00:0:2AA:FF:FE9A:4CA2         /vmstore         Example: /vols/vol0/datastore-001         Mount NFS read only         If a datastore already exists in the datacenter for this NF         to configure the same datastore on new hosts, make sure same input data (Server and Folder) that you used for th Different input data would mean different datastores eve storage is the same.         Name         56-vmstore | S share and<br>that you er<br>e original dat<br>n if the unde | you intenc<br>iter the<br>astore,<br>rlying NFS |   |
|                                                             |                                                             | ≤ Back                                                                                                    | lext ≥                                                        | Cance                                           | ł |

- Server Enter the server name, fully-qualified name (FQDN), or IP address of the SnapServer.
- **NOTE:** If using a hostname or FQDN, ensure the VMware host can resolve that name to the SnapServer's IP address. If using an IP address, ensure the IP is assigned statically or via a DHCP reservation. In both cases, ensure the VMware host connects to the desired SnapServer network interface to use for datastore storage communication.

- Folder Enter the SnapServer share name preceded by a forward slash (/) and, optionally, followed by an subdirectory path (for example, /vmstore).
- Mount NFS Read Only Ensure the option is <u>not</u> checked.
- Datastore Name Enter a name to uniquely identify the datastore on the VMware host (for example, "snap123456-vmstore".
- 5. Click Next to continue wizard.
- 6. Confirm the information that is shown and click Finish.
- 7. Verify the SnapServer NFS datastore appears in the Datastores list.

| ardware                           | View: | Datastores Devices  |                   |            |             |            |       |
|-----------------------------------|-------|---------------------|-------------------|------------|-------------|------------|-------|
| Health Status                     | Datas | tores               |                   |            | Refresh Del | ete Add St | orage |
| Processors                        | Ident | ification 🗠         | Device            | Drive Type | Capacity    | Free       | Туре  |
| Memory                            | B     | datastore1          | ATA Serial Attach | Non-SSD    | 144.00 GB   | 134.93 GB  | VMFS  |
| Storage                           | i iii | localscratch        | ATA Serial Attach | Non-SSD    | 1.82 TB     | 1.13 TB    | VMFS  |
| Networking                        | 8     | Snap123456-vmstore  | 10.25.2.83:/vmst  | Unknown    | 1,023.87 G  | 1,013.84 G | NFS   |
| Storage Adapters                  | Ū     | vmstore1696         | vmstore1.snapen   | Unknown    | 5.00 TB     | 208.41 GB  | NFS   |
| Network Adapters                  |       | vmstore1699         | vmstore1.snapen   | Unknown    | 5.00 TB     | 208.41 GB  | NFS   |
| Advanced Settings                 |       | vmstore1-cdimages ( | vmstore1:/cdima   | Unknown    | 5.00 TB     | 208.41 GB  | NFS   |
| Power Management                  |       | vmstore1-enzo       | vmstore1:/enzo    | Unknown    | 5.00 TB     | 208.41 GB  | NFS   |
| ftware                            | <     |                     |                   |            |             |            |       |
| Licensed Features                 | Datas | tore Details        |                   |            |             |            |       |
| Time Configuration                |       |                     |                   |            |             |            |       |
| DNS and Routing                   |       |                     |                   |            |             |            |       |
| Authentication Services           |       |                     |                   |            |             |            |       |
| Virtual Machine Startup/Shutdown  |       |                     |                   |            |             |            |       |
| Virtual Machine Swapfile Location |       |                     |                   |            |             |            |       |
| Security Profile                  |       |                     |                   |            |             |            |       |
| Host Cache Configuration          |       |                     |                   |            |             |            |       |
| System Resource Reservation       |       |                     |                   |            |             |            |       |
| Agent VM Settings                 |       |                     |                   |            |             |            |       |
| Advanced Settings                 |       |                     |                   |            |             |            |       |

VERLAND

TANDBERG

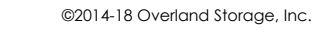